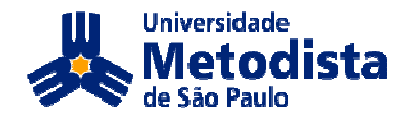

# Roteiro de uso

# - Biblioteca Virtual Universitária -

**Objetivo:** Apresentar aos professores os recursos e possibilidades de utilização da Biblioteca Virtual Universitária.

# Conteúdo Programático:

- Recursos da biblioteca virtual universitária
- Possibilidades: consulta virtual; compra de impressão e livro impresso.

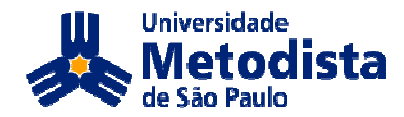

# Para fazer login:

|                                                                                                    | RTUAL 2.0    | aulaAberta | PEARSON |
|----------------------------------------------------------------------------------------------------|--------------|------------|---------|
| Seja bem vindo à Biblioteca Virtual<br>Universitária 2.0, o primeiro e único<br>acervo eletrônico de livros-texto,<br>com obras totalmente em<br>Português e leitura total disponível<br>pela Internet. | Autenticação |            |         |

## Apresentação da Biblioteca:

Na parte superior, há um campo de busca. No box central encontra-se a apresentação e uma breve explicação do que é a biblioteca virtual. No canto esquerdo há todas as áreas que contém livros disponíveis para leitura e mais abaixo, ainda na coluna á esquerda, em "Minha Conta", é possível visualizar seus dados, notas, extratos, contato e logout.

| Dusca: Procure por Palavra-0         | Chause Titule Autor ou ISPM                                                                                                    | Buren Avernad       |
|--------------------------------------|----------------------------------------------------------------------------------------------------|---------------------|
|                                      | nave, Titulo, Autor ou ISBN                                                                                                    | Busca Avançao       |
| Áreas                                | Destaques                                                                                                    |                     |
| Administração                        |                                                                                                    |                     |
| Arquitetura                          | Biblioteca Virtual Universitaria 2.0                                                                                                    |                     |
| Biologia                             |                                                                                                    |                     |
| Catálogo Universitário<br>2010/2011  | Seja perrivindo a biblioteca virtual Universitaria 2.0, o primeiro e unico acervo eletronico de livros-texto, ci<br>totalmente em Português e leitura total disponível pela Internet. | im obras            |
| Ciências Biológicas                  | Sua Instituição de Ensino disponibiliza o acesso a 1267 títulos das editoras Artmed, Casa do Psicólogo,                                                                               | Contexto, IBPEX,    |
| Ciências sociais                     | Manole e Pearson e pode contar com ferramentas que enriquecem e agilizam sua pesquisa e/ou estudo                                                                                     | , como:             |
| Computação                           | <ul> <li>Pesquisa inteligente;</li> </ul>                                                                                                    |                     |
| Comunicação                          | Marcadores de páginas;     Anchese de páginas;                                                                                                    |                     |
| Contabilidade                        | <ul> <li>Impressões de páginas avulsas e/ou capítulos avulsos (opcional)</li> </ul>                                                                                                   |                     |
| Direito                              |                                                                                                    |                     |
| Ecologia                             | Para começar a navegar, basta clicar em uma das áreas que aparecem na coluna à esquerda e escolhe<br>preferir realize uma pasquisa por palavra chave título autor ou ISBN             | r um livro. Se você |
| Economia                             | present, realize anna peaguraa per paravia-oriave, intro, autor ou robre.                                                                                                    |                     |
| Educação a distância                 | Boa leitura!                                                                                                    |                     |
| Educação Física                      |                                                                                                    |                     |
| Educação/Pedagogia                   |                                                                                                    |                     |
| Enfermagem                           |                                                                                                    |                     |
| Engenharia                           |                                                                                                    |                     |
| Farmácia                             |                                                                                                    |                     |
| física                               |                                                                                                    |                     |
| Filosofia                            |                                                                                                    |                     |
| Gastronomia                          |                                                                                                    |                     |
| Geografia                            |                                                                                                    |                     |
| Historia                             |                                                                                                    |                     |
| nteresse Geral                       |                                                                                                    |                     |
| Jornalismo                           |                                                                                                    |                     |
| Ingua Portuguesa                     |                                                                                                    |                     |
| vlarketing                           |                                                                                                    |                     |
| vialematica                          |                                                                                                    |                     |
| Viedicina<br>Metedelegia e Deservice |                                                                                                    |                     |
| vierodologia e Mesquisa              |                                                                                                    |                     |
| Vegocios                             |                                                                                                    |                     |
| Vutrição                             |                                                                                                    |                     |
| Pricologia                           |                                                                                                    |                     |
| - sicologia                          |                                                                                                    |                     |
| Zumica                               |                                                                                                    |                     |
| ulianto                              |                                                                                                    |                     |
| Minha Conta                          |                                                                                                    |                     |
| Vleus dados                          |                                                                                                    |                     |
| Votas                                |                                                                                                    |                     |
| Extrato                              |                                                                                                    |                     |
| Contato                              |                                                                                                    |                     |
| ogout                                |                                                                                                    |                     |
|                                      |                                                                                                    |                     |

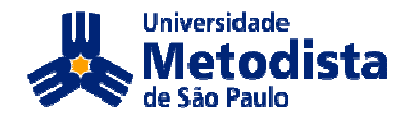

### Busca avançada

Ao lado do campo de busca, há um link para "Busca Avançada", que é possível localizar livros

|                |                         | especificidade |
|----------------|-------------------------|----------------|
| Palavra-chave: | Data de publicação: Ano |                |
| Autor:         | Editora:                |                |
| Titulo:        | Área de conhecimento:   |                |
| ISBN:          | Duscar                  |                |
| 0              |                         |                |

Clicando na área de

comunicação, por exemplo, aparecerão os livros pertinentes ao curso: **aula**Aberta Manole UNIVERSITÀRIA 2.0 Duscar Busca: Åreas Comunicação Administração Arquitetura Biologia Catálogo Universitário 2010/2011 Argumentar em situações dificeis Philippe Breton Philippe B E Ler Livro Detalhes Argumo Ciências Biológicas Impressões Livro Impress dificei: Ciências soci Este livro permite até 54 páginas para impressão de R\$ 42.00 Computação por RS 37.80 Comunicação Contabilidade Direito Comprar Comprar Ecologia Economia Economia Educação a distância Educação Física Educação/Pedagogia unicação Empresarial sem complicação EE Ler Livro E Detalhes Enfermager Livro Impresso Impressões Engenharia Farmácia Física Filosofia Este livro permite até 99 páginas para impressão de R\$ 41,00 por R\$ 36,90 Gastrono Comprar Comprar Geografia História Interesse Gera Jornalismo Guia do Incentivo à Cultura Jornalismo Língua Portu Marketing Matemática EE Ler Livro E Detalhes Impressões Livro Impresso Medicina Metodologia e Pesquisa Este livro permite até 211 páginas para impressão de R\$ 68,00 Negócios Nutrição Odontologia por R\$ 61,20 Comprar Comprar Psicologia Química Turismo Para escrever bem Maria Elena O. Ortiz Assur E NÓ DO CO Minha Conta CABE PARA ONDI Meus d Notas Extrato Contato Logout BEM ESCREVER C/ AL FEITO BEM CLI A ESCRITA BREVE Impressões Livro Impresso de R\$ 43,00 Este livro permite até 62 páginas para impressão por R\$ 38,70 BALHO & Comprar Comprar áginas ampliadas 🗄 Ler Livro 🗏 Detalhes Impressões Livro Impresso de R\$ 71,00 Este livro permite até 245 páginas para impressão por R\$ 63,90 Comprar Comprar Anterior 1 2 Próxima

FAQ - Sobre a Pearson - Sobre a Artmed - Termos de Uso - Contato

#### Núcleo de Educação a Distância - Metodista

Qualquer dúvida sobre este material encaminhe um e-mail para nead@metodista.br

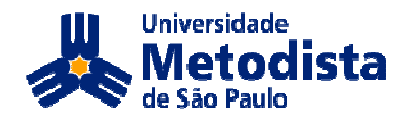

## Ler livro

Para ler uma descrição do livro e outras informações, basta clicar sobre da imagem:

| jumentar em situaç                                                                                                    | coes amceis                                                                                                    |                                                                                                    |
|----------------------------------------------------------------------------------------------------|----------------------------------------------------------------------------------------------------|----------------------------------------------------------------------------------------------------|
| Philippe Breton                                                                                                    | Argumentar em situações difíceis<br>Philippe Breton                                                                                                    |                                                                                                    |
| Argumentar                                                                                                    | 🗏 Ler Livro 🗏 Detalhes                                                                                                    |                                                                                                    |
| em situações                                                                                                    | Impressões                                                                                                    | Livro Impresso                                                                                                    |
| dificeis                                                                                                    | Este livro permite até 54                                                                                                    | de R\$ 42,00                                                                                                    |
| A A A A A A A A A A A A A A A A A A A                                                                                   | páginas para impressão                                                                                                    | por R\$ 37,80                                                                                                    |
| Stand S V                                                                                                    | ۵                                                                                                    | д                                                                                                    |
| £ MAN                                                                                                    | Comprar                                                                                                    | Comprar                                                                                                    |
| reas: <u>Comunicação</u><br>SBN:9788520423783<br>Palavras-Chave:85204237<br>Jescrição                                   | 87, Argumentação, comunicação, aspectos                                                                                                    | psicológicos, público, argumento,                                                                                                    |
| requentemente nos depar<br>ostil, discutir com pessoa<br>encontros com partidários<br>lesinformação, assédio m          | amos, no dia-a-dia, com situações difíceis:<br>s que têm pontos de vista radicalmente opc<br>de ideias racistas ou extremistas, manipula<br>oral. oresenciar aoressões físicas. Este livr    | : falar diante de um público intimidador ou<br>stos aos nossos, disputas familiares,<br>ações comerciais ou publicitárias,<br>o prooõe, a partir de experiências reais e da        |
| nálise de situações concr<br>latureza. Este método apói<br>lobjetivação, a escuta ativa e<br>experiência e de seus estu | etas, uma reflexão e um método original pa<br>a-se em três princípios que constituem um<br>e a afirmação argumentada. Philippe Bretor<br>dos sobre recursos que foram utilizados en          | ra melhor enfrentar situações difíceis de toda<br>protocolo aplicável a todas as áreas: o<br>n constrói seu método a partir de sua<br>n determinados momentos da história,         |
| arricularmente no Ocident<br>ituações e que desejam c<br>iolência, escolhem uma te<br>, assim, diminui a violênci       | e, para recuzir a violencia civil. Elé difigê-se<br>ompreendê-las, prepara-se para encará-la:<br>rceira opção: a argumentação, que permite<br>a. Este livro realista e prático baseia-se nur | a todos que se controntam com esse tipo de<br>s novamente e que, em vez da fuga ou da<br>aplicar uma força que não provoca dominação<br>ma certeza: é possível criar uma sociedade |

Para dar início a leitura, clique em "Ler Livro". Após clicar, esta página aparecerá para que você comece a ler. É possível mudar a página com a seta vermelha no canto inferior direito em cima do livro ou com os botões azuis dentro do box á direita "Controle", também podemos colocar o número da página no espaço em branco abaixo dos botões. Clicando em Capa você fechará o livro e a capa aparecerá em sua tela. Em Ajuda, abrirá uma janela que mostrará os comandos básicos que auxiliam na hora da leitura. Você pode também imprimir a página que está lendo clicando em imprimir.

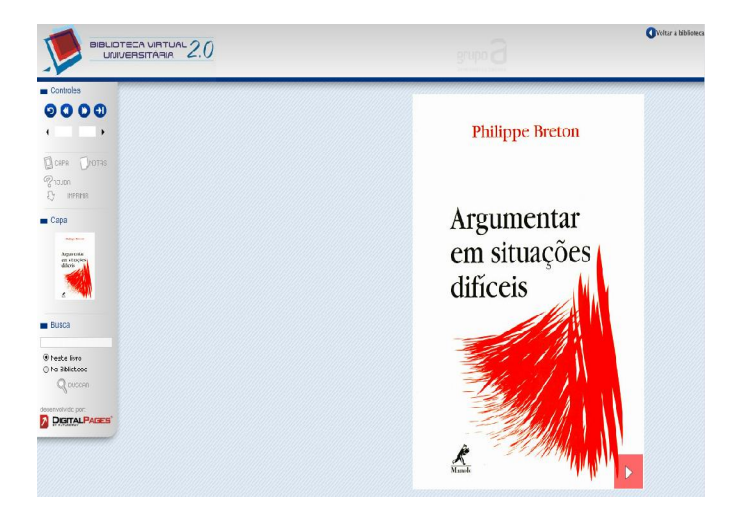

Núcleo de Educação a Distância - Metodista Qualquer dúvida sobre este material encaminhe um e-mail para nead@metodista.br

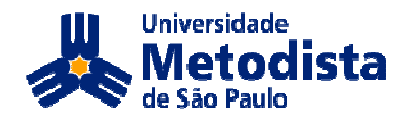

### Notas

No link Notas, você visualiza as notas já adicionadas, caso ainda não haja, clique em "Adicionar Anotação" no quadro preto que abrirá.

|                                                                                                    | Casa do Psicólogo®                  | <b>O</b> Voltar à biblioteca |
|----------------------------------------------------------------------------------------------------|-------------------------------------|------------------------------|
| Controles<br>Controles<br>Controles | Argumentar<br>em situações difíceis |                              |

Aparecerá uma espécie de post-it na página. Você pode digitar suas anotações e pode também movimentar sua anotação para onde quiser dentro das duas páginas.

| Intas do organia em frances: Argumenter en situation algente<br>Copyrigôr O Éditions La Découverte, Paris, France, 2004                                                                                                    |                                                    |                                                                 |               |
|----------------------------------------------------------------------------------------------------|----------------------------------------------------|-----------------------------------------------------------------|---------------|
| Tradução: Sonia Augusto<br>Psicóloga formada pela Universidade de São Paulo<br>Tradutora e intérprete formada pela Associação Alumni<br>Tradutora especializada em Ciências Homanas e em Ci<br>Dista parté na Educa Duratora de Educado de Educado                                                                                                    | i<br>iencias Biológicas<br>Munela                  | Digite aqui                                                     | 8             |
| Dados Internacionais de Catalogação na Publicaçã<br>(Câmara Brasileira do Livro, SP, Brasil)                                                                                                    | o (CIP)                                            | Sumário                                                         |               |
| Breton, Philippe, 1951-<br>Argumentar em sinações difíceis: o que fazer diante de um pir<br>comention rezienas, de asoclino de manipulação, de agressão físic<br>sob qualquer de suas formas / Thilippe Breton; (tradução Sonia<br>– Rouyer, SP: Manie, 2005.                                                                                                    | iblico hostil, de<br>a e de violéncia<br>Augusto]. |                                                                 |               |
| Titulo original: Argumenter en sinanton difficile.<br>Bibliografia.<br>ISBN 85-204-2378-7                                                                                                    |                                                    |                                                                 |               |
| 1. Argumentação 2. Comunicação - Aspectos psicológicos I. T                                                                                                    | Ditulo.                                            |                                                                 |               |
| 05-4519                                                                                                    | CDD-153.6                                          | O que é uma "vituacito dificil"i                                | vui           |
| Indices para catálogo sistemático:                                                                                                    |                                                    | Um método simules                                               | ix            |
| 1 Amountation - Encoder Address                                                                                                    |                                                    | Uma abordarem humanista                                         | Ç             |
| Comunicação : Psicologia 153.6                                                                                                    |                                                    | enin werdugen nammaa                                            |               |
| <ol> <li>Sinuações difíceis : Argumentação :<br/>Comunicação : Psicologia 153.6</li> </ol>                                                                                                    |                                                    | 1. A vida em sociedade não é um longo rio tranqü                | ilo 1         |
|                                                                                                    |                                                    | A violência corrompe o cotidiano                                | 1             |
| Todos os direitos reservados.                                                                                                    |                                                    | Fugir, agir ou falar?                                           | 2             |
| Nenhuma parte deste livro poderá ser reproduzida, por qualquer<br>processo, sem a permissão expressa dos editores.<br>É ossibilit a arroyadação por seras                                                                                                    |                                                    | O fracasso das utopias não-violentas                            | 4             |
| e froncere a referendare for actors                                                                                                    |                                                    | <ol><li>Existe um método para se sair bem em situaçõe</li></ol> | s dificeis? 7 |
| 1 <sup>e</sup> edição brasileira - 2005                                                                                                    |                                                    | A renúncia à vingança particular                                |               |
| Direitos em língua portuguesa adquiridos pela:                                                                                                    |                                                    | O afastamento da violência                                      | 9             |
| Editora Manole Ltda.                                                                                                    |                                                    | O desejo de vingança                                            | 10            |
| wenica Ceci, 6/2 - Tambore<br>06460-120 - Bararri - SP - Brasil                                                                                                    |                                                    | A argumentação diante da violência                              | 11            |
| Fone: (11) 4196-6000 - Fax: (11) 4196-6021                                                                                                    |                                                    | A aprendizagem do desapego                                      | 12            |
| www.manole.com.br                                                                                                    |                                                    | A civilidade e a pacificação dos costumes                       | 13            |
| and the second second se |                                                    | Tais habilidades manarefrias                                    | 15            |
| Impresso no Brasil                                                                                                    |                                                    | Um protocolo de acio                                            | 10            |
| Printed in Brital                                                                                                    |                                                    | On protocolo de ação                                            | 10            |

#### Núcleo de Educação a Distância - Metodista Qualquer dúvida sobre este material encaminhe um e-mail para nead@metodista.br

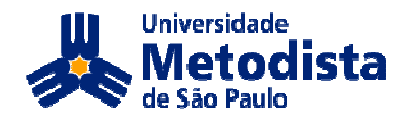

### Notas

Em "Notas", podemos ver todas as feitas notas em todos os livros.

| Escola Reflexiva e Nova Racionalidade | Comentários de                                                                                                  | : cortesia meto01                                                                                                    |
|---------------------------------------|----------------------------------------------------------------------------------------------------|----------------------------------------------------------------------------------------------------|
|                                       | Página 134                                                                                                    | Digite aqui                                                                                                    |
|                                       | Página 136                                                                                                    | ç∼ç∼ç]~]<br>Digite aqui                                                                                                    |
|                                       | Página 138                                                                                                    | oç~p~p~pp~]~<br>Digite aqui                                                                                                    |
| Argumentar em situações difíceis      | Comentários de                                                                                                  | : cortesia meto01                                                                                                    |
| a subbre service                      | Página _6                                                                                                    | Digite aqui                                                                                                    |
|                                       | Escola Reflexiva e Nova Racionalidade<br>Alarcão, Isabel<br>Argumentar em situações difíceis<br>Philippe Breton | Escola Reflexiva e Nova Racionalidade Comentários de<br>Alarcão, Isabel Página 134<br>Página 136<br>Página 138<br>Argumentar em situações difíceis Philippe Breton Página _6 |

# Retorno à página inicial da biblioteca

Para retornar a biblioteca, ainda com o livro aberto, clique no link Voltar à biblioteca localizado no canto superior direito.

## Minha conta

Na coluna á esquerda "Minha Conta", clicando em "Meus Dados", é possível alterar seu nome, e-mail e CPF:

| Nome:  |  |  |  |
|--------|--|--|--|
| Emails |  |  |  |
| cmail. |  |  |  |
| CPF:   |  |  |  |
|        |  |  |  |
| Gravar |  |  |  |

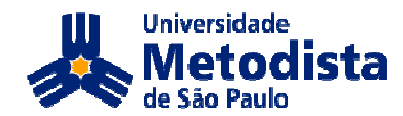

### Extrato

No link "Extrato" é possível ter uma relação de todos os gastos, livros ou impressões compradas.

## Contato

Para enviar dúvidas e/ou sugestões, basta clicar em "Contato". As dúvidas devem ser sobre a compra de impressões de livros e/ou sua visualização, caso a questão não seja essa, é necessário entrar em contato com a Instituição.

| Contate a Biblioteca Virtual                                                                                                    |            |
|----------------------------------------------------------------------------------------------------|------------|
| Atenção: Este formulário é exclusivamente para contatos relacionados à Biblioteca Virtual, como dúvidas sobr<br>de impressão ou visualização de livros.<br>Para quaisquer outras informações procure o responsável pela sua instituição de ensino.<br>Assunto | e a compra |
| Dúvida 🗸                                                                                                    |            |
| Nome                                                                                                    |            |
| Email                                                                                                    |            |
| Mensagem                                                                                                    |            |
|                                                                                                    |            |
| Enviar                                                                                                    |            |

Clicando em Logout, você sairá de sua conta para entrar com outro login e senha.

### Para comprar:

Você pode comprar o livro completo, ou o site disponibiliza algumas páginas para impressão do livro. Escolha uma das opções e clique em "Comprar"

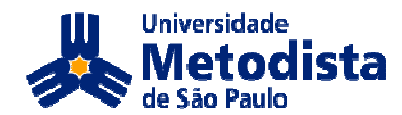

| Psicologia                                                                    |                                                                        |                     |
|-------------------------------------------------------------------------------|------------------------------------------------------------------------|---------------------|
|                                                                               | Estudos informatizados<br>Maria Cristina Rodrigues Azevedo Joly e Caro | oline Tozzi Reppold |
| Hares                                                                         | 🔲 Ler Livro 🗄 Detalhes                                                 |                     |
|                                                                               | Impressões                                                             | Livro Impresso      |
| ESTUDOS DE TESTES<br>INFORMATIZADOS PARA<br>AVALIAÇÃO PSICOLÓGICA             | Este livro permite até 156<br>páginas para impressão                   | Comprar             |
| Maria Datara Putingana Arenda Jata<br>Encirita Itagi Aragota<br>Mariana Maria | f.c.                                                                   |                     |
| Casa do Psicólogo <sup>®</sup>                                                | Comprar                                                                |                     |

Para comprar as impressões, você deverá inserir alguns dados e escolher o percentual de páginas a serem impressas:

| Tozzi Reppold                                   | Créditos: 0<br>+ 10% - R\$ 1,55 ✔                        |
|-------------------------------------------------|----------------------------------------------------------|
| Por favor, preencha seus dados para prosseguir. | + 10% - R\$ 1.55<br>+ 20% - R\$ 3.10<br>+ 30% - R\$ 4.65 |
| Nome                                            |                                                          |
| Email                                           |                                                          |
| CPF                                             |                                                          |
| Continuar                                       |                                                          |

Após inserir os dados e escolher a quantidade de páginas impressas, aparecerá uma relação de sua compra:

| Detalhes da co              | ompra de                   | Impressão                  |                                                 |                         |
|-----------------------------|----------------------------|----------------------------|-------------------------------------------------|-------------------------|
| Ordem de Impressão<br>12354 | Universidade<br>Aulaaberta | Usuário<br>cortesia meto01 | Livro<br>Estudos informatizados (9788580400120) | Número de Páginas<br>31 |
| Continuar                   | Auraaperta                 | conesia metoo i            | Estudos informalizados (9788580400120)          | 31                      |

#### Núcleo de Educação a Distância - Metodista

Qualquer dúvida sobre este material encaminhe um e-mail para nead@metodista.br

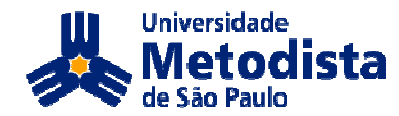

Ao clicar em "Continuar", você será direcionado para outra página de internet, que você deverá confirmar o que comprou e fechar o pedido. A partir daí, será necessário informar o tipo de cartão utilizado, o número e outros dados para concluir a compra:

| PEARSON                                         |                              |                            |                       |               |                             |                   |
|-------------------------------------------------|------------------------------|----------------------------|-----------------------|---------------|-----------------------------|-------------------|
| Fale conosco 👉 Endereça                         | 🗐 Atendimento (11) 2178-8686 |                            |                       |               |                             |                   |
| CARRINIO DE COMPRAS PI                          | LARSON LDO                   | LATION                     |                       |               |                             |                   |
| Título do livro                                 | Preço<br>Unitário            | Desconto<br>(-)            | IPI<br>(+)            | Qtd.          | Excluir                     | Total<br>Unitário |
| 20% a distância e agora?<br>(Cota de impressão) | R\$ 0,95                     | 2                          |                       | 1             | ×                           | R\$ 0,95          |
|                                                 | Total do Pedido 1            |                            |                       |               |                             |                   |
| A                                               | compra de in<br>deverá ser   | npressões e<br>feito separ | e livro im<br>adament | presso<br>te. |                             |                   |
|                                                 | <ul><li>( )</li></ul>        | Fechar pedi                | do                    |               |                             |                   |
|                                                 | Forma                        | is de pagai                | nento:                |               |                             |                   |
| VISA                                            |                              | MasterCard                 |                       | 1             | Diners Club<br>nierrational |                   |
| Fale conneco I Atendimento I Dolitica /         | de orivacidade I D           | olítica de Vend            | ae i Mana r           | lo eite       |                             |                   |